#### **Resetting Your Password**

1. Sign onto the Corvum portal, accessible through <u>www.corvum.io</u> using your existing credentials. If you forgot your password, skip to step 4.

| CORVUM                         |  |  |
|--------------------------------|--|--|
| G Sign in with Google          |  |  |
| in Sign in with LinkedIn       |  |  |
| Sign in with Microsoft Account |  |  |
| or                             |  |  |
| nicolas.vecino@corvum.ca       |  |  |
| <b>a</b>                       |  |  |
| Don't remember your password?  |  |  |
| LOG IN >                       |  |  |

2. Navigate to the **Settings** tab, found on the left-hand side.

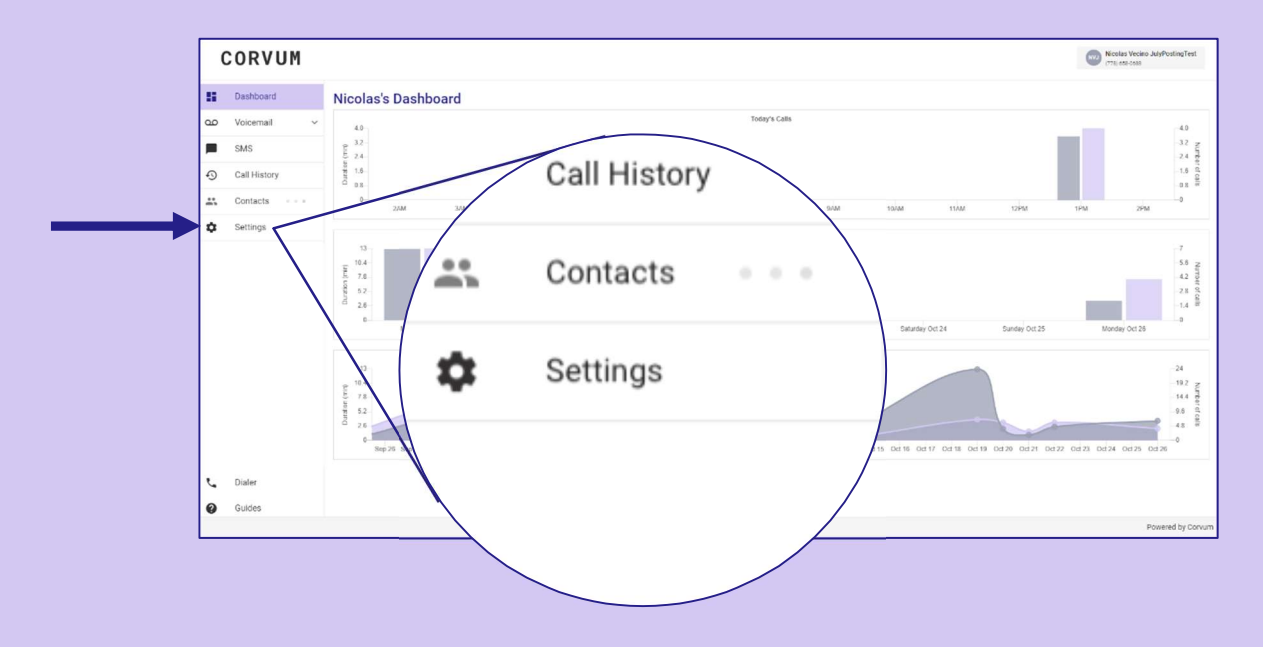

3. Once in 'Settings,' click on the 'User' tab under the heading.

|  | CORVUM                    |                                         | Settings                                    |
|--|---------------------------|-----------------------------------------|---------------------------------------------|
|  | Dashboard                 | Settings<br>USER VOICEMAIL INTEGRATIONS | USER VOICEMAIL INTEGRATIONS                 |
|  | SMS Call History Contacts | General<br>First name<br>Nicolas        | General                                     |
|  | Settings                  | Last name<br>Vecino                     | Call control timezone 🛛                     |
|  |                           | Cancel Update                           | Web portal display timezone<br>call control |
|  |                           |                                         | Cancel Update                               |

4. You will see a button to **reset** your password on the right.

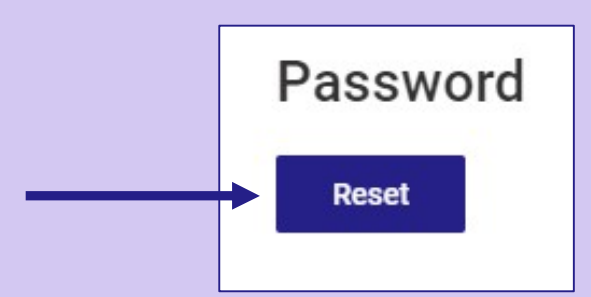

Alternatively, you can find a '**Don't Remember your password?**' button on our log in page.

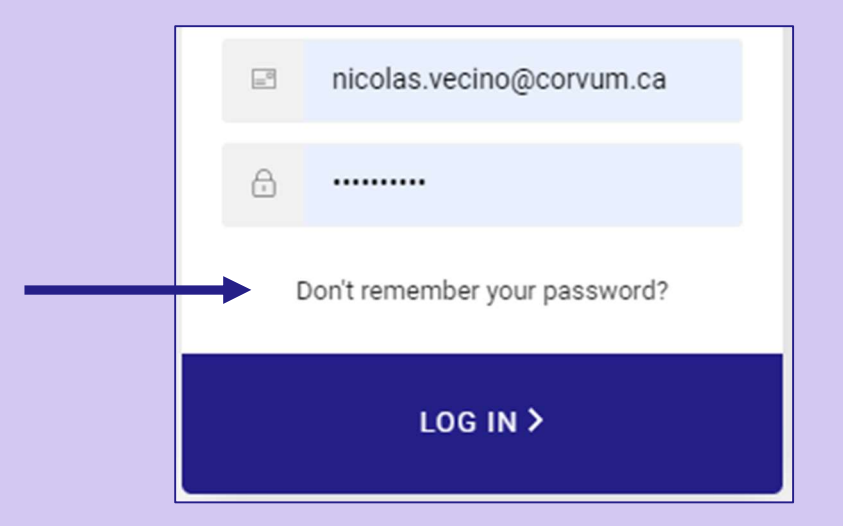

5. You then receive an email titled 'Corvum password reset.'

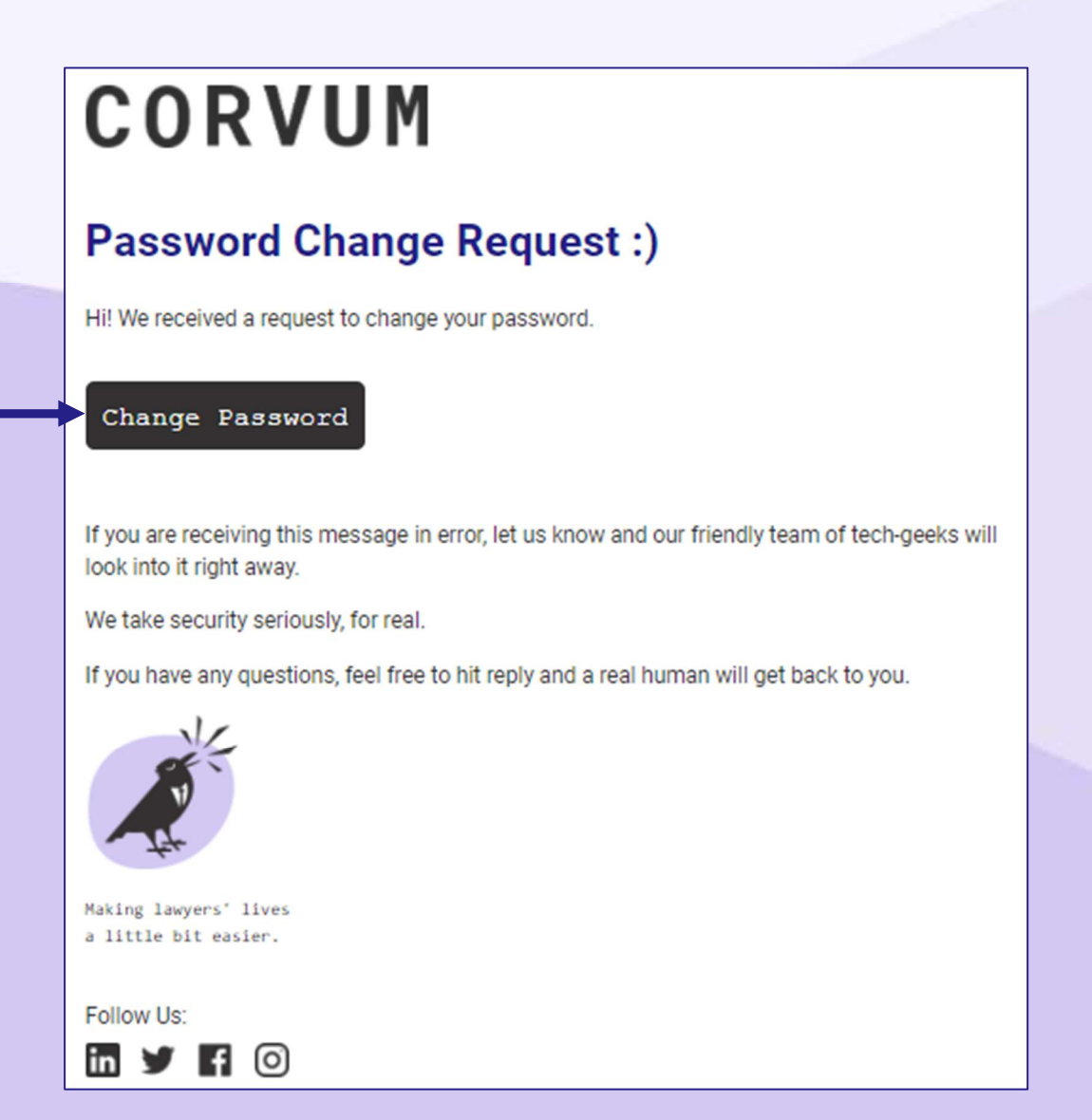

6. Click on the 'Change Password' button

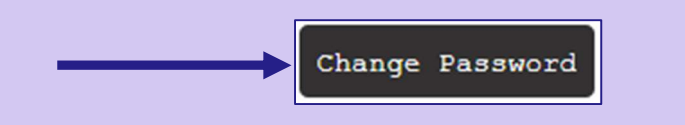

7. You can then enter a new password for your account. Click to continue.

| CORVUM<br>Change Password                         |   |  |  |
|---------------------------------------------------|---|--|--|
| Enter a new password for nicolas.vecino@corvum.ca | 2 |  |  |
| <b></b>                                           |   |  |  |
| A                                                 |   |  |  |
| <br>$\langle \rangle$                             |   |  |  |
|                                                   |   |  |  |

Congratulation! Your password has been reset! 😇